Руководство пользователя (Гражданина)

### Оглавление

| 1 Личный кабинет гражданина | 3 |
|-----------------------------|---|
| 1.1 Вход в систему          | 3 |
| 1.2 Работа с заявками       | 4 |

### 1 Личный кабинет гражданина

### 1.1 Вход в систему

Для входа в систему «Правовое онлайн консультирование» необходимо перейти на ваш сайт приемной, и далее в правой верхней части главной страницы перейти по кнопке «Войти».

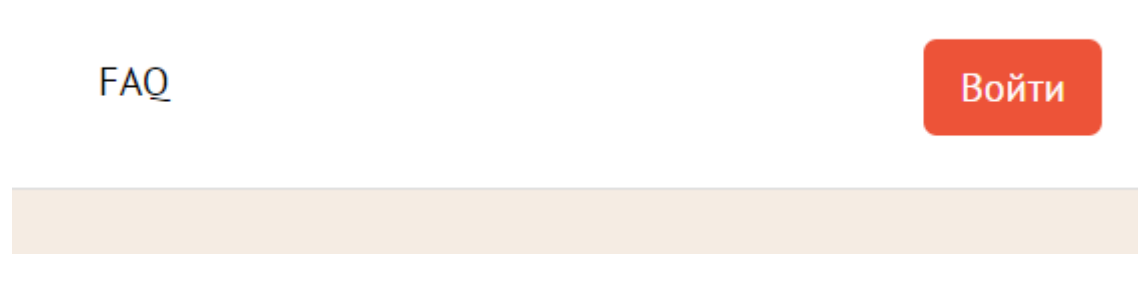

Рисунок 1 – Войти

На открывшейся странице необходимо войти своей учетной записью Гос. услуг.

| <b>ГОСУСЛУГИ</b> Единая система<br>идентификации и аутентификации                      |
|----------------------------------------------------------------------------------------|
| Вход<br>Правовая помощь онлайн                                                         |
| Телефон, почта или СНИЛС                                                               |
| Пароль                                                                                 |
| Не запоминать логин и пароль                                                           |
| Войти                                                                                  |
| Я не знаю пароль                                                                       |
| Зарегистрируйтесь для полного доступа к сервисам<br>Вход с помощью электронной подписи |

Рисунок 2 – Вход через гос. услуги

После успешной авторизации Участник проекта попадает на главную страницу Приемной.

### 1.2 Работа с заявками

Пользователю необходимо нажать «Мои заявки» и выбрать: активные или завершенные. Для подачи заявки, необходимо выбрать «Активные»

| МФЦ - ОБЩЕСТВЕННЫЕ ПРИЕМНЫЕ | Мои заявки ( | ) проекте | Требова |
|-----------------------------|--------------|-----------|---------|
|                             | Активные     |           |         |
|                             | Завершённые  |           |         |
|                             |              |           |         |

Рисунок 3 – «Мои заявки»

Для быстрого поиска наиболее оптимально использовать поле «Поиск», где будет осуществлен поиск по следующим атрибутам:

- ФИО заявителя,
- адрес заявителя,
- данные регистрирующего.

Панель фильтрации Реестра заявок Участника проекта приведена на Рисунке 4.

| Поиск               |   | Q    | Дата подачи |   |       | Дата консультации |           |
|---------------------|---|------|-------------|---|-------|-------------------|-----------|
| Статус              | ~ | Тема |             | ~ | Ведом | СТВО              | ~         |
| 🔀 Выгрузить в Excel |   |      |             |   |       | Сбросить всё      | Применить |

### Рисунок 4 – Форма поиска и применения фильтров

Гражданин может отобрать заявки на какую-то дату, воспользовавшись фильтром по дате подачи и дате консультации. Также возможна фильтрация заявок по «Статусу», «Ведомству» и «Теме». При необходимости возможно выгрузить отфильтрованные заявки в excel. После выбора всех необходимых параметров фильтрации, необходимо нажать на кнопку «Применить» в правой части формы. Рядом с этой кнопкой находится кнопка «Сбросить все», которая отменит все настройки фильтрации, выбранные пользователем.

Для подачи заявки, необходимо нажать «Создать»

# Активные заявки Создать

### Рисунок 5 – Создание заявки

Откроется заявка, которую нужно заполнить, указав тему обращения, подробно описав вопрос, и указать всю необходимую информацию. При необходимости, к заявке можно прикрепить документы. После чего, необходимо нажать «Сохранить».

| Консультация                                                                                                    |   |  |  |  |
|----------------------------------------------------------------------------------------------------|---|--|--|--|
| Тема<br>тест                                                                                                    | ~ |  |  |  |
| Ведомство<br>тест                                                                                                    | ~ |  |  |  |
| Суть вопроса<br>Тестовая консультация                                                                                                    |   |  |  |  |
| Место проведения<br>На своем компьютере                                                                                                    | ~ |  |  |  |
| Дата и время консультации<br>Выберите когда и во сколько вам удобно провести консультацию. Дни, когда можно<br>проконсультироваться, отмечены зелёным цветом. |   |  |  |  |

| Фев              | раль           | 2021            |                |              | <del>(</del>   | <b>→</b>        | Время консультации                                                        |
|------------------|----------------|-----------------|----------------|--------------|----------------|-----------------|---------------------------------------------------------------------------|
| Пн               | Вт             | Ср              | Чт             | Πτ           | C6             | Bc              |                                                                           |
| 1                | 2              | 3               | 4              | 5            | 6              | 7               | <b>13:00-13:10</b> 13:10-13:20 13:20-13:30                                |
| 8                | 9              | 10              | 11             | 12           | 13             | 14              | 13:30-13:40 13:40-13:50 13:50-14:00                                       |
| 15               | 16             | 17              | 18             | 19           | 20             | 21              | 14:00-14:10 14:10-14:20 14:20-14:30                                       |
| 22               | 23             | 24              | 25             | 26           | 27             | 28              | 14:30-14:40 14:40-14:50 14:50-15:00                                       |
|                  |                |                 |                |              |                |                 |                                                                           |
|                  |                |                 |                |              |                |                 |                                                                           |
|                  |                |                 |                |              |                |                 |                                                                           |
| Доп              | олн            | ител            | пьнь           | ые д         | ιоку           | мен/            | ТЫ                                                                        |
| В случ<br>необхо | ае не<br>одимь | обход<br>не дон | имост<br>сумен | гивп<br>тыим | одтве<br>1атер | ржден<br>иалы в | нии своих доводов вы вправе приложить к обращению<br>з электронной форме. |
| При              | крепи          | ть              |                |              |                |                 |                                                                           |
|                  |                |                 |                |              |                |                 |                                                                           |

Я согласен с Условиями обработки моих персональных данных, записи и обработки записи онлайн консультации
С требованиями к оборудованию ознакомлен

Рисунок 6 – Подача заявки

Сохранить

Отменить

После сохранения, заявка попадает в статус «Новая» и ожидает ответа со стороны сотрудника ведомства.

Заявка отображается в «Активных» заявках, там можно отслеживать статус заявки.

| тест                                                    | Nº 497 | от 18 февр 2021 | новая |
|---------------------------------------------------------|--------|-----------------|-------|
| Тестовая консультация                                   |        |                 |       |
| 🏠 Консультация на своём компьютере 19 февр 2021 в 13:00 |        |                 |       |

### Рисунок 7 – Новая заявка

Если заявка находится в статусе «Требует уточнения», необходимо открыть ее, и внести необходимые изменения в соответствии с комментарием, нажав «Редактировать». После внесения изменений, необходимо нажать «Сохранить». Заявка снова перейдет в статус «На рассмотрении»

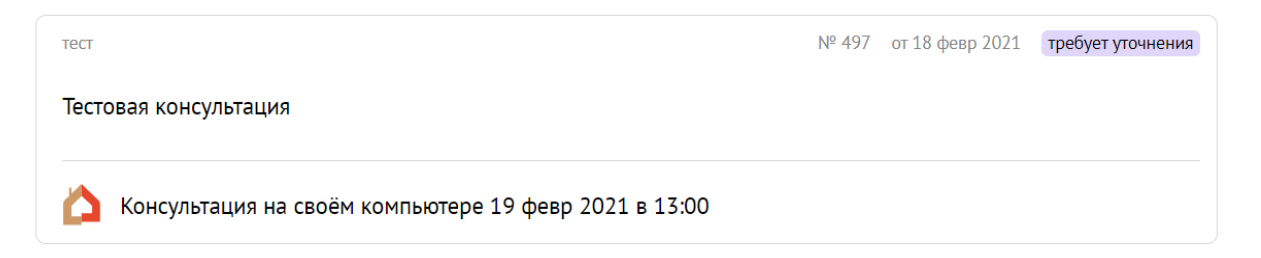

### Рисунок 8 – Заявка «Требует уточнения»

| Вернуться в Мои заявки                       |                                                              |                                                        |
|----------------------------------------------|--------------------------------------------------------------|--------------------------------------------------------|
| Заявку вернули н<br>Для внесения дополнитель | а уточнение<br>ной информации нажмите кнопку "Редактировать" | Заявка №497 от 18 февраля<br>2021<br>гребует уточнения |
| Консультация                                 |                                                              | Kenneuteenu                                            |
| Ведомство                                    | тест                                                         | комментарии                                            |
| Тема                                         | тест                                                         | Необходимо дополнить информацию о проблеме             |
| ФИО консультирующего                         | Тестовый Консультирующий Сотрудник                           |                                                        |
| Суть вопроса                                 | Тестовая консультация                                        |                                                        |
| Место проведения<br>консультации             | На своем компьютере                                          |                                                        |
| Дата и время<br>консультации                 | 19 февраля 2021 в 13:00                                      |                                                        |
| Редактировать Ото                            | звать Посмотреть в PDF                                       |                                                        |

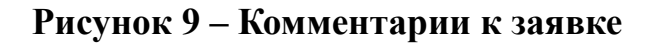

Если заявка в статусе «Назначена консультация», к ней можно подключиться, нажав на соответствующую кнопку.

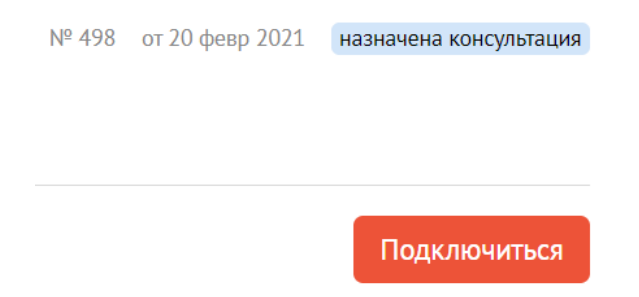

### Рисунок 10 – Подключение к консультации по заявке

Если вы подключитесь к консультации до её начала, вы увидете обратный отсчет, до момента начала.

# 02 : 18 : 12 : 41

## ЗАЯВКА №498 от 20.02.2021

Заявка Время №498 от 20.02.2021 10:40 - 10:50

### Рисунок 11 – Окно консультации

| ЗАЯВК                             | А №6 от 18.03.2021                                                   |                               |
|-----------------------------------|----------------------------------------------------------------------|-------------------------------|
| Заявка №6 от                      | 18.03.2021                                                           | 0                             |
|                                   | Тестовый Чиновник Тест                                               | Фамилия006 Имя006 Отчество006 |
|                                   | - 4) 🎗                                                               | × ¢                           |
| Ведётся запись онла               | йн-консультации                                                      |                               |
| Заявка<br>Время<br>Тема<br>Вопрос | №6 от 18.03.2021<br>12:20 – 12:40<br>Тестовая тема<br>тест тест тест |                               |

Правовая помощь онлайн

### Рисунок 12 – Процесс консультации

После проведения консультации, гражданин может оставить отзыв и написать комментарий, по предоставленной консультации.

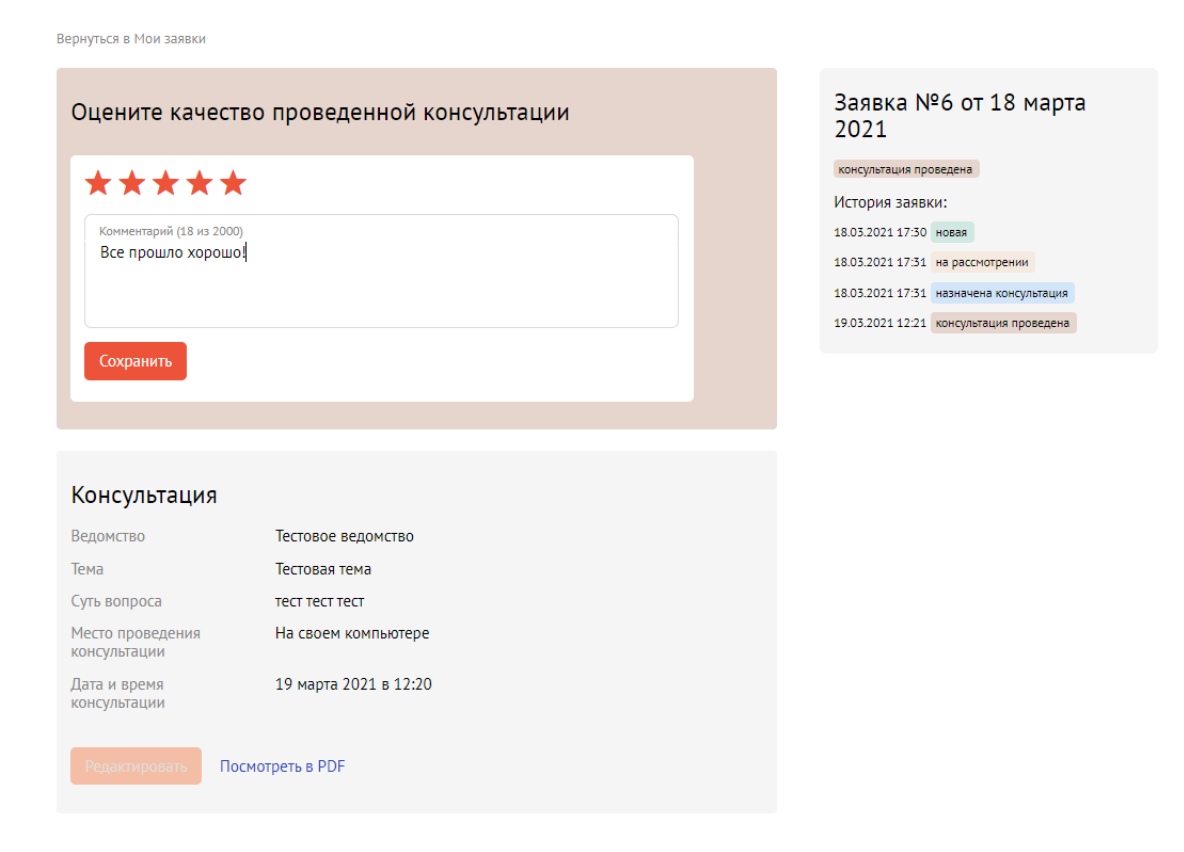

### Рисунок 13 – Оценка качества